## easy website. easy hosting. Casyname

## Configuration Instructions Outlook 2016 & Outlook 365

If you follow these instructions, you will be able to retrieve and manage your easyname mailboxes with this e-mail client.

**Note:** In order to get this functionality for your mailbox, you must obtain a paid hosting package from us. With a free hosting, you can only access and manage your mails via our webmail. (<u>https://webmail.easyname.com</u>)

First, open the application Outlook 2016 or Outlook 365 and click **File** on the top left. Then, under **Account Information**, click the **Add Account** button to reach this screen:

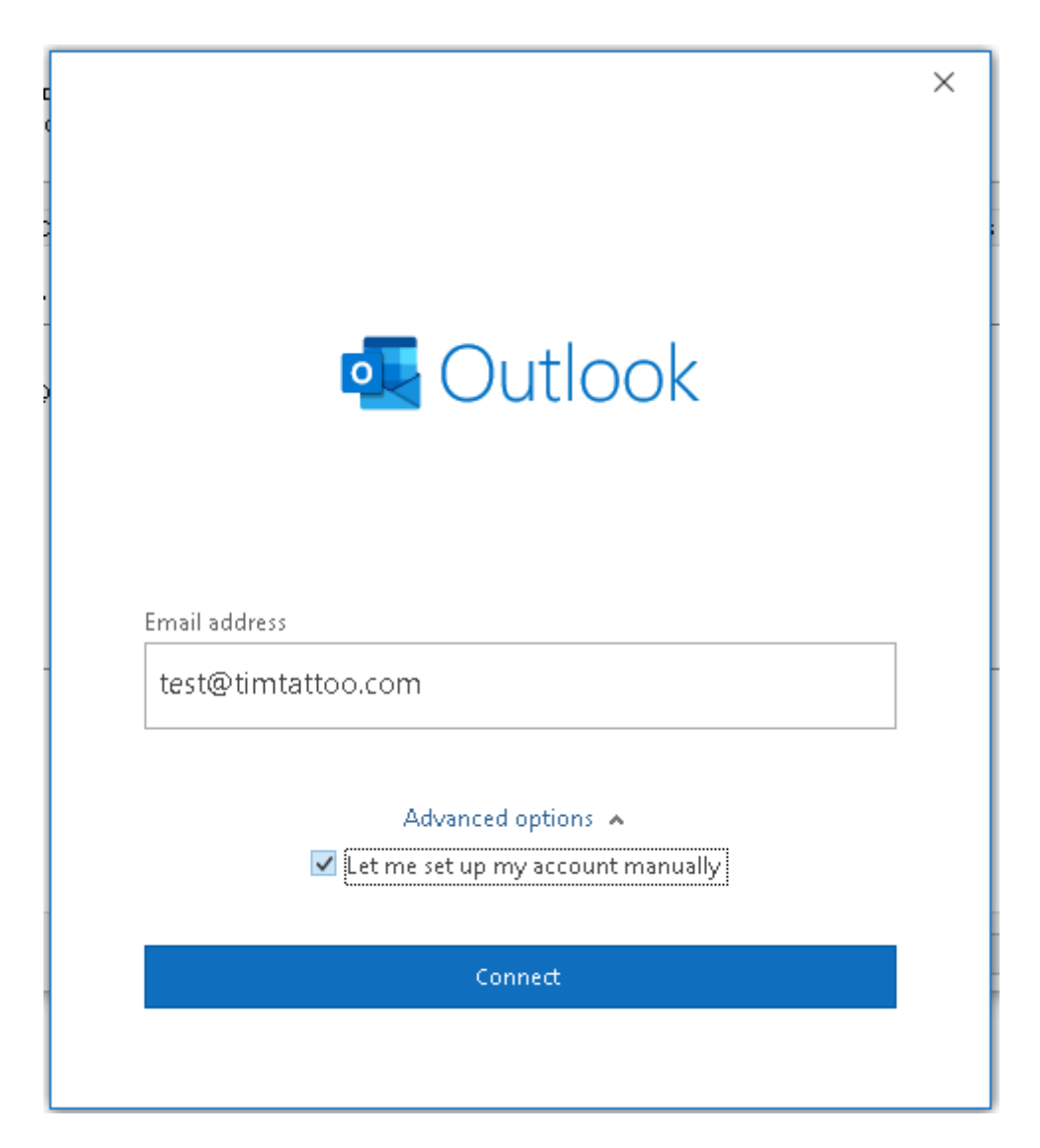

Afterwards on the screen titled **Choose account type** select the option **POP or IMAP:** 

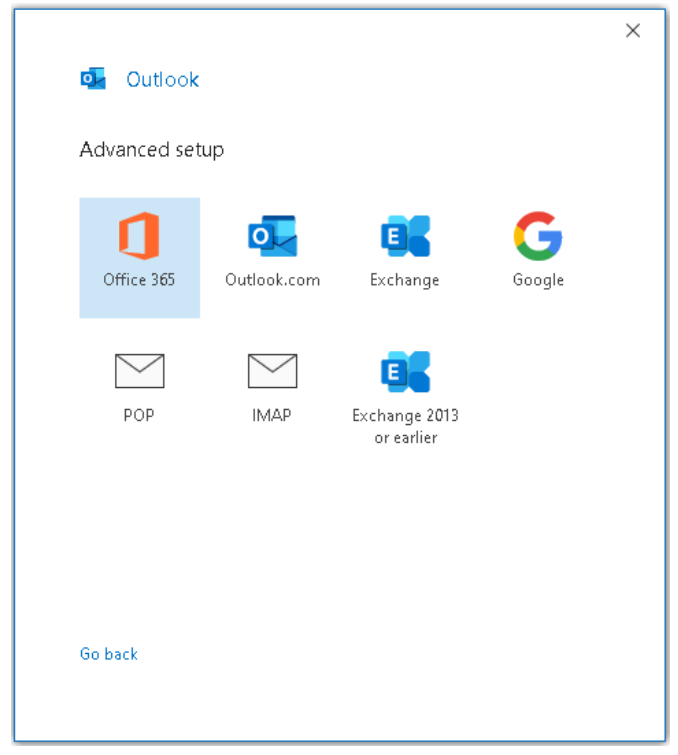

On the following screen please fill in all the information. It is **important** that you specify the server addresses, ports and encryption methods correctly as in the example:

| IMAP Account Setti    | ngs                |                    |     |
|-----------------------|--------------------|--------------------|-----|
| test@timtattoo.com    | -                  | (Not y             | oui |
| Incoming mail         |                    |                    |     |
| Server imapleasyname  | .com               | Port 993           |     |
| Encryption method     | SL/TLS 🔻           |                    |     |
| 🗌 Require logon using | Secure Password Au | thentication (SPA) |     |
| Outgoing mail         |                    |                    |     |
| Server smtp.easyname  | .com               | Port 465           |     |
| Encryption method     | SL/TLS 🔻           |                    |     |
| 🗌 Require logon using | Secure Password Au | thentication (SPA) |     |
|                       |                    |                    |     |
|                       |                    |                    |     |
|                       |                    |                    |     |
|                       |                    |                    |     |
|                       |                    |                    |     |
| Go back               |                    | Next               |     |

You will find all the necessary data for your mailbox in your easyname control panel under [Hosting] → [Data Sheet]. Assuming you have already set up an email address in your easyname control panel.

You will be prompted for the user name and password for the mailbox in a second step (possibly only after two attempts to continue):

| • We    | 're getting thing      | gs ready        |                   |               |
|---------|------------------------|-----------------|-------------------|---------------|
| Interr  | et Email - test@       | ltimtattoo com  |                   |               |
| ()      | Enter your use         | r name and pas  | sword for the fol | llowing serve |
| <u></u> | Server                 | imap.easyname.  | com               |               |
|         | User Name: 8           | 342mail1        |                   |               |
|         | Password: *            | ****            |                   |               |
|         | ☑ <u>S</u> ave this pa | assword in your | password list     |               |
|         |                        |                 | ОК                | Cancel        |

If all the information is correct, you will receive this success message:

| Control  Control  Co |         |                                           |   |
|----------------------------------------------------------------------------------------------------|---------|-------------------------------------------|---|
| Account successfully added          IMAP         test@timtattoo.com    Add another email address          Addanother email address                                                                                                    | o 🗗     | utlook                                    |   |
| Account successfully added          IMAP         test@timtattoo.com    Add another email address          Addanother email address         Advanced options ^         Cone                                                                                                    |         |                                           |   |
| IMAP<br>test@timtattoo.com         Add another email address         Advanced options ^         Let me set up my account manually                                                                                                    | Accour  | nt successfully added                     |   |
| Add another email address Advanced options  Advanced options  Cone Done                                                                                                    | $\geq$  | IMAP<br>test@timtattoo.com                |   |
| Add another email address Advanced options A C Let me set up my account manually Done                                                                                                    |         |                                           |   |
| Add another email address Advanced options  Advanced options  Let me set up my account manually Done                                                                                                    |         |                                           |   |
| Add another email address Advanced options  Advanced options  Count manually Done                                                                                                    |         |                                           |   |
| Add another email address Advanced options  Cut the set up my account manually Done                                                                                                    |         |                                           |   |
| Add another email address Advanced options  Advanced options  Cone                                                                                                    |         |                                           |   |
| Advanced options A                                                                                                    | Add ano | ther email address                        | t |
| Done                                                                                                    | I       | O downers of existing a                   |   |
| Done                                                                                                    |         |                                           |   |
| Done                                                                                                    |         |                                           |   |
| Done                                                                                                    |         |                                           |   |
| Done                                                                                                    |         |                                           |   |
|                                                                                                    |         |                                           |   |
| Set up Outlook Mobile on my phone, too                                                                                                    |         | Done                                      |   |
|                                                                                                    | 🗌 Set u | Done<br>p Outlook Mobile on my phone, too |   |

Once you have received this message, you can use and manage your easyname mailbox with this application.

Thank you for choosing us as your domain and hosting partner and good luck with your website.

For further information or questions please do not hesitate to contact our support team.

Your easyname support team